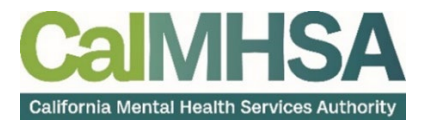

| For a list of training documents and helpful videos go to <u>https://2023.calmhsa.org/</u> .<br>We also have a specialist to assist you via live chat.                                                                           |                                                                                                    |
|----------------------------------------------------------------------------------------------------|----------------------------------------------------------------------------------------------------|
| Clicking on the SmartCare icon will bring you back<br>to your Home Page.                                                                                                    | The Unsaved Changes icon will display a list of screens that you made changes to but navigated away from before saving.                                                                                                    |
| You can use your internet browser's forward and<br>back buttons to navigate in SmartCare.                                                                                                    | Anything with underlined text is hyperlinked and<br>will help you easily navigate in SmartCare.<br><u>Testing, Jose(Targ</u> <u>10:00 AM</u><br>The History icon will open a window that displays<br>the last 13 patients and QuickLinks you have<br>accessed in your current session. |
| The Person Search icon will allow you to search for a client by their name or ID number.                                                                                                    | The Help icon will take you to CalMHSA's Training<br>Tools page. This has user guides and helpful<br>videos.                                                                                                    |
| Clicking the More Detail icon in a document will<br>allow you to see earlier versions, who has signed<br>the document, and add an additional signature.                                                                          | Client Flags provide important information you<br>need to know about the client are generally listed<br>in order of importance.<br>Testing, Jose (1285)                                                                                                    |
| Using the Add Favorite icon will allow you to<br>bookmark screens and list pages which keeps all<br>your filtered settings.                                                                                                    | My Office menu provides a list of screens.<br>Client menu provides a list of screens specific to<br>the client.                                                                                                    |
| <b>Note:</b> Screens vs. Forms. Screens are forms that, when updated, only show the most recent information. Documents, on the other hand, will save the finalized version in a pdf in order to capture data at a point-in-time. | Note: You can use the zoom or magnify settings<br>on your web browser to your preference to better<br>view information in SmartCare.                                                                                                    |
| <b>Note:</b> Most links in Widgets open up into 'List<br>Pages' which act as both launching pad and active<br>report                                                                                                    | <b>Note:</b> You can filter a List Page data in many different ways. This will make it easy to review relevant data very quickly.                                                                                                    |